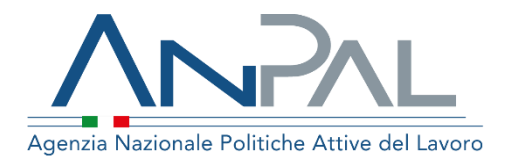

# MANUALE Gestione del reddito di Cittadinanza

Manuale utente: Navigator

Aggiornato al 07/04/2020

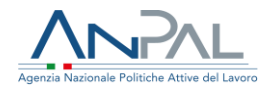

## **Indice del documento**

| 1. | Introdu   | zione                                        | 4  |
|----|-----------|----------------------------------------------|----|
| 2. | Accede    | re al sistema                                | 4  |
|    | 2.1. Pagi | na di Login                                  | 5  |
| 3. | Homep     | age                                          | 6  |
| 4. | Benefic   | iari RdC                                     | 8  |
|    | 4.1. I    | Pagina di Dettaglio beneficiario RdC         | 10 |
|    | 4.2.      | Pagina del Nucleo familiare del Beneficiario | 13 |
|    | 4.3. I    | Pagina di Modifica Beneficiario RdC          | 14 |
| 5. | Accesso   | o alla SAP                                   | 17 |
|    | 5.1. I    | Dati invio                                   | 18 |
|    | 5.2. I    | Dati anagrafici                              | 18 |
|    | 5.2.1.    | Dati personali                               | 18 |
|    | 5.2.2.    | Notizie sui cittadini stranieri              | 19 |
|    | 5.2.3.    | Residenza, domicilio e recapiti              | 20 |
|    | 5.3. I    | Dati amministrativi                          | 21 |
|    | 5.3.1.    | Posizione nel mercato del lavoro             | 21 |
|    | 5.3.2.    | Periodi di disoccupazione                    | 21 |
|    | 5.3.3.    | Liste speciali e graduatorie                 | 22 |
|    | 5.3.4.    | Assolvimento istruzione                      | 22 |
|    | 5.3.5.    | Altro                                        | 23 |
|    | 5.4. l    | Esperienze lavorative                        | 24 |
|    | 5.5. l    | nformazioni curriculari                      | 25 |
|    | 5.5.1.    | Titolo di studio                             | 25 |
|    | 5.5.2.    | Formazione professionale                     | 25 |
|    | 5.5.3.    | Lingue straniere conosciute                  | 26 |
|    | 5.5.4.    | Conoscenze informatiche                      | 26 |

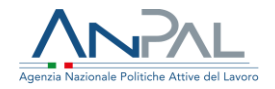

|    | 5.5.   | 5. Altre informazioni                   | 27 |
|----|--------|-----------------------------------------|----|
|    | 5.6.   | Politiche attive                        | 27 |
|    | 5.7.   | Stampa SAP                              | 28 |
| 6. | Patto  | per il Lavoro (per i percettori di RdC) | 28 |
| 7. | Asseg  | gnazione assegno di ricollocazione      | 34 |
| 8. | Indica | .tori                                   | 38 |

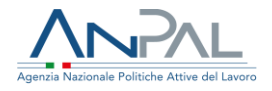

## 1. Introduzione

Il presente manuale ha l'obiettivo di fornire ai Navigator una guida relativa ai servizi offerti all'interno del portale ANPAL per la gestione del Reddito di Cittadinanza.

## 2. Accedere al sistema

Per accedere al sistema per la gestione del Reddito di Cittadinanza (RdC) è necessario essere registrato al portale ANPAL ed accedere all'indirizzo https://myanpal.anpal.gov.it/myanpal/.

| Agentie Nazionale Politiche Attive del Lavoro                                                                                        | Numero Unico Lavoro 800.00.00.39 9 Fondo sociale europea Fondo sociale europeo |
|----------------------------------------------------------------------------------------------------|--------------------------------------------------------------------------------|
|                                                                                                    |                                                                                |
| MYANPAL<br>La porta di accesso ai servizi digitali ANPAL                                                                             |                                                                                |
| MyANPAL è la scrivania digitale su misura per te che progressivamente ti permetterà di:                                              |                                                                                |
| <ul> <li>accedere a tutti i servizi</li> <li>monitorare le attività</li> <li>consultare domande frequenti (Faq) e manuali</li> </ul> |                                                                                |
| Presto saranno disponibili ulteriori funzionalità, tra cui notifiche sullo stato di avanzamento delle pratiche                       | e messaggistica.                                                               |
| Accedi a MyANPAL. Se non hai le credenziali Anpal, registrati.                                                                       |                                                                                |
| Accedi Registrati                                                                                                    | /                                                                              |

Figura 1 - Accesso al portale

Cliccando sul pulsante "Accedi" si viene indirizzati alla pagina di Login.

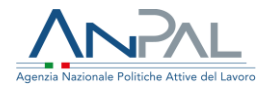

## 2.1. Pagina di Login

La pagina consente di effettuare il Login tramite l'immissione delle proprie credenziali.

| Autenticazione                                                                                     | LOGIN SPID CNS |
|----------------------------------------------------------------------------------------------------|----------------|
|                                                                                                    | Nome utente    |
| Per l'accesso ai servizi online è<br>necessario disporre delle<br>credenziali rilasciate da ANPAL. |                |
| Non riesci ad accedere?                                                                            | Password       |
| Recupera la tua userid                                                                             |                |
| Recupera la tua password                                                                           |                |
| <u>Non sei registrato? Iscriviti</u><br><u>ora</u>                                                 | ACCEDI         |
|                                                                                                    |                |
|                                                                                                    |                |

Figura 2 - Pagina di login

Una volta che l'utente è stato riconosciuto dal sistema vengono presentati i servizi ai quali è abilitato.

| Gestione del red<br>Lo strumento che permette<br>politica attiva del lavoro che<br>VAI AL SERVIZIO | dito di cittadinanza<br>ai centri per l'impiego di gestire le attività relative al reddito di cittadinanza, la misura di<br>contrasta la povertà, la disuguaglianza e l'esclusione sociale. |
|----------------------------------------------------------------------------------------------------|----------------------------------------------------------------------------------------------------|
| Scopri tutti i servizi Anpal                                                                       |                                                                                                    |
| ADR Pagamenti                                                                                      | Lo strumento supporta il soggetto erogatore (pubblico o privato) e la sua sede<br>operativa (CPI, filiale accreditata ai servizi per il lavoro nazionale o regionale,                       |
|                                                                                                    | consulente del lavoro) a gestire la richiesta di contributo in caso di successo<br>occupazionale per gli Assegni di ricollocazione di competenza.                                           |
| Assegno di Ricollocazione CIGS -<br>nuova versione                                                 |                                                                                                    |
| Assegno di Ricollocazione RdC                                                                      |                                                                                                    |
| Assegno di ricollocazione CIGS                                                                     |                                                                                                    |
| Assegno di ricollocazione NASpI                                                                    |                                                                                                    |

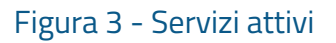

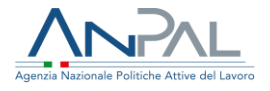

Cliccando sul pulsante VAI AL SERVIZIO relativo alla Gestione del Reddito di Cittadinanza, viene mostrata la Homepage con le relative funzionalità.

## 3. Homepage

Una volta che il Navigator è stato riconosciuto dal sistema viene presentata la seguente schermata.

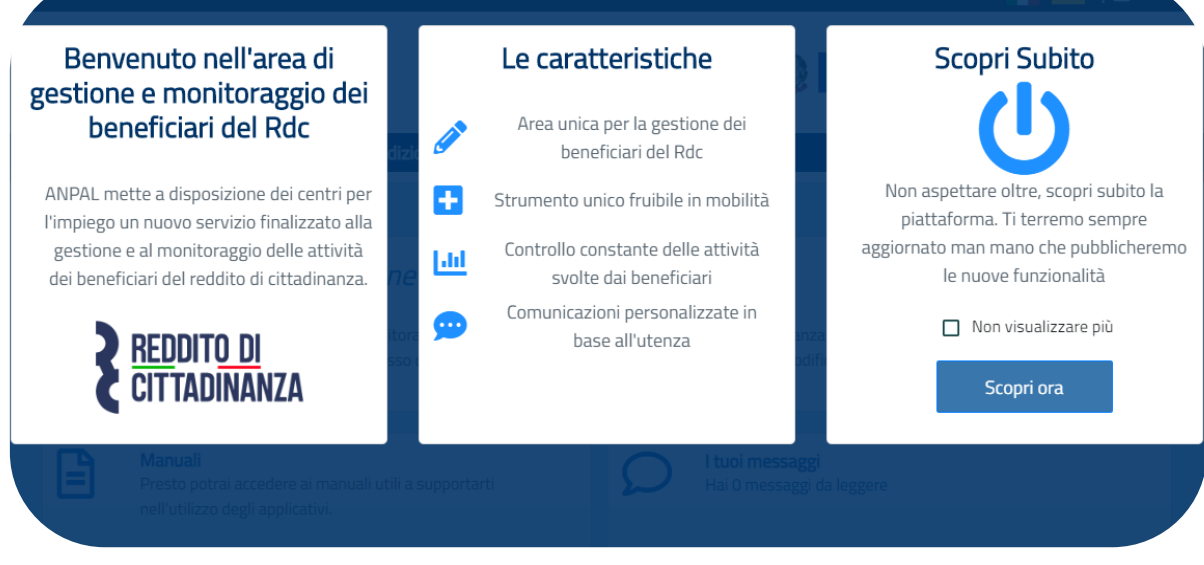

Figura 4 - Guida al sistema

Cliccando sul pulsante "Scopri ora" viene mostrata una guida al sistema.

Per non visualizzare più la demo, è necessario cliccare su "Non visualizzare più" e chiudere la schermata cliccando sull'icona U.

Viene mostrata La pagina di "Homepage".

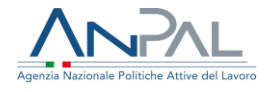

| Agenzia Nazio | nale Politiche Attive del Lavoro                                                                                                    | Numero Unico Lavoro<br>800.00.00.39 🐲 🏹 Unico europea                                                                                                    |
|---------------|----------------------------------------------------------------------------------------------------|----------------------------------------------------------------------------------------------------|
| Home          | Beneficiari RdC Indicatori                                                                                                    |                                                                                                    |
|               |                                                                                                    |                                                                                                    |
| e             | Benvenuto in Gestione reddito di cittadinanza<br>Cos'e<br>Il servizio permette di vedere e monitorare le attività legate alla gestione del reddito di citt<br>previsti dal decreto legge 4/2019 (come modificato dalla l. 26/2019).<br>                       | adinanza (Rdc), la misura di politica attiva del lavoro destinata ai nuclei familiari in possesso dei requisiti<br>MOSTRA TUTTO →                                                                                                    |
|               |                                                                                                    |                                                                                                    |
| Ē             | Manuali<br>Presto potrai accedere ai manuali utili a supportarti nell'utilizzo degli applicativi.<br>VAI AL SERVIZIO →                                                                                                    | I tuoi messaggi<br>Hai 3 messaggi da leggere           Messaggi di prova         May 27, 2019, 11:30:45 AM           Lorem ipsum dolor sitamet, consectetur adipiscing elit. Aenean sit amet tincidunt ex, ut ultrices nibh.<br>Curabitur in felis arcu. Pellentesque facilisis odio ligula, vitae pretium ex sollicitudin at. Aenean interdum<br>ipsum et erat tincidunt efficitur. Nam varius sem augue, ut commodo odio posuere id. Duis suscipit<br>scelerisque consequat. Praesent auctor elit ligula. Proin a scelerisque velit. Donec vitae felis leo. Donec quis<br>urra vitae ex aliquam finibus.                                           |
| 2             | MyLearning<br>La piattaforma di formazione online che offre corsi gratuiti e sempre disponibili in<br>autoapprendimento. Ogni corso prevede video lezioni, tutorial, test finale e materiale di<br>approfondimento di diversa natura<br>VAI ALLA FORMAZIONE → | Messaggio di prova 2         May 27, 2019, 11:31:04 AM           Lorem ipsum dolor si amet, consectetur adipiscing elit. Aenean sit amet tincidunt ex, ut ultrices nibh.           Curabitur in felis arcu. Pellentesque facilisis odio ligula, vitae pretium ex solicitudin at. Aenean interdum           ipsum et erat tincidunt efficitur. Nam varius sem augue, ut commodo odio posuere id. Duis suscipit           scelerisque consequat. Praesent auctor elit ligula. Proin a scelerisque velit. Donec vitae felis leo. Donec quis           urna vitae ex aliquam finibus.           Messaggio di prova 3           May 27, 2019, 11:31:07 AM |

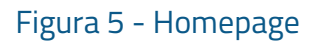

Sono presenti vari contenuti:

- Una breve descrizione della funzionalità dell'applicazione
- Manuali, FAQ e messaggi relativi all'applicazione
- La possibilità di accedere alla piattaforma di formazione online

Dalla barra dei menù è possibile accedere alle funzionalità:

- <u>Beneficiari RdC</u>, consente di accedere alla funzione di ricerca dei beneficiari di RdC
- <u>Indicatori, consente di visualizzare i dati di sintesi sull'Assegnazione dell'AdRdC</u> tramite degli indicatori

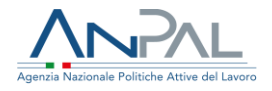

## 4. Beneficiari RdC

Cliccando sulla voce "Beneficiari RdC" dal menù, l'utente può accedere alle funzionalità di ricerca e gestione dei Beneficiari di RdC di competenza del proprio CPI.

Viene mostrata la seguente schermata.

| LAZIO          |                            |                  | ~ |
|----------------|----------------------------|------------------|---|
| Срі            |                            |                  |   |
| CPI MARINO     |                            |                  | ~ |
|                |                            |                  |   |
| Codice fiscale | Codice fiscale richiedente | Convocato        |   |
|                |                            | TUTTI            | ~ |
| Cognome        | Nome                       | AdR da assegnare |   |
|                |                            | ТИТТІ            | ~ |

Figura 6 - Ricerca Beneficiari RdC

Per cercare un beneficiario di RdC, è possibile applicare uno dei seguenti filtri di ricerca negli appositi riquadri: "Codice Fiscale del beneficiario", "Codice fiscale del richiedente", "Convocato", "Cognome", "Nome", "AdR da assegnare" e cliccare sul pulsante "Cerca".

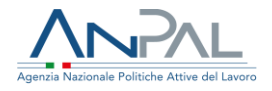

Viene visualizzata la seguente schermata.

|                    |         |        |                      | Lista I     | beneficiari I           | RdC                  |                 |           |      |    |
|--------------------|---------|--------|----------------------|-------------|-------------------------|----------------------|-----------------|-----------|------|----|
| CF BENEFICIARIO    | COGNOME | NOME   | tipo<br>Beneficiario | CODICE SAP  | DECORRENZA<br>BENEFICIO | CODICE DOMANDA       | data<br>Domanda | CONVOCATO | AZIO | NI |
| CCLTST80A01H501X   | Accolta | Test   | RICHIEDENTE          | AA28883372Z | 15/04/2019              | INPS-RDC-2019-146377 | 06/04/2019      | NO        | • Z  | 45 |
| « <mark>1</mark> » |         |        |                      |             |                         |                      |                 |           |      |    |
| INDIETRO           | ESPORT  | ta csv |                      |             |                         |                      |                 |           |      |    |
|                    |         |        |                      | Figura 7 -  | - Lista Ber<br>RdC      | neficiari            |                 |           |      |    |

In corrispondenza dei dati del Beneficiario è possibile eseguire le seguenti azioni:

- Aprire la pagina di Dettaglio Beneficiario RdC
- Aprire la pagina di Modifica Beneficiario RdC
- Visualizzare i membri del nucleo familiare del Beneficiario RdC

Il pulsante INDIETRO consente di tornare alla schermata di "Ricerca beneficiari RdC".

Cliccando sul pulsante ESPORTA CSV viene eseguito il download della lista dei beneficiari di RdC con i relativi dati. Il pulsante in oggetto è disabilitato su richiesta della Regione Lazio per tutti i Centri per l'Impiego della regione.

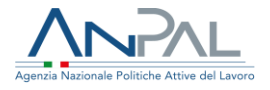

4.1. Pagina di Dettaglio beneficiario RdC

Cliccando sull'icona 💿 è possibile visualizzare la pagina "Dettaglio Beneficiario RdC".

La pagina è suddivisa in tre sezioni:

- Dati Anagrafici
- Dati RdC
- Stato Attività

Il pulsante INDIETRO consente di tornare alla schermata "Lista beneficiari RdC".

La sezione Dati Anagrafici riporta i seguenti dati:

- o Codice Fiscale
- o Cognome
- o Nome
- o Cittadinanza
- o Provincia di residenza
- o Comune di residenza
- o Indirizzo di residenza
- o CAP di residenza
- o E-mail
- o Telefono

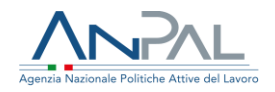

|                        | Cognome             | Nome                  |
|------------------------|---------------------|-----------------------|
| RSSBGD90R69A509R       | RUSSO               | BRIGIDA               |
| Email                  | Telefono            |                       |
| lorenzopedra@gmail.com | 3331882557          |                       |
| Nazione Residenza      | Provincia Residenza | Comune Residenza      |
| ITALIA                 | AVELLINO            | Mugnano Del Cardinale |
| Indirizzo Residenza    | CAP Residenza       |                       |
| VIA DEL CONERO 20/D    | 83027               |                       |

La sezione Dati RdC comprende le seguenti informazioni:

- o Dati RdC
  - Codice della domanda
  - Data della domanda
  - Data di decorrenza del beneficio
  - Codice fiscale del richiedente
  - Data di convocazione del I° appuntamento
  - Stato della politica RdC

è disponibile il pulsante "VAI ALLA SAP" , che consente di accedere alla sezione delle Politiche Attive del Cruscotto SAP, relativa al beneficiario ricercato. <u>La</u> <u>funzionalità al paragrafo 5. - Accesso alla SAP.</u>

- Dati Assegnazione AdRdC
  - Indicazione dello stato dell'assegnazione "ASSEGNATO", in caso di assegnazione dell'Adr
  - Data dell'assegnazione

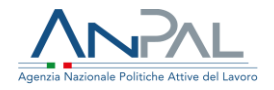

| Codice Domanda        | Data Domanda                        | Data Decorrer     | nza Beneficio |  |
|-----------------------|-------------------------------------|-------------------|---------------|--|
| INPS-RDC-2019-1274638 | 25/03/2019                          | <b>1</b> 6/05/201 | 19            |  |
| CF Richiedente        | Data di convocazione I appuntamento | Stato RdC         |               |  |
| GHMLNE59H46Z129Z      | 21/11/2019                          | 02 - Iniziat      | a             |  |
| VAI ALLA SAP          |                                     | _                 |               |  |
| VAI ALLA SAP          | Data Accompations                   |                   |               |  |

Figura 9 - Dettaglio Beneficiario RdC

#### Dati RdC

La sezione Stato Attività comprende le seguenti informazioni:

- DID (Dichiarazione di Immediata Disponibilità), con indicazione della presenza/assenza: se presente, è mostrata la data;
- AdRdC (Assegno di Ricollocazione RdC), con indicazione della presenza/assenza SI/NO; in caso di assenza è abilitato il link per accedere ad Assegno di Ricollocazione RdC; se è stato notificato al beneficiario, viene riportata l'informazione di "Notificato" e la data di notifica
- Esonerato (Esonerato dagli obblighi del RdC);
- Curriculum Vitae, con indicazione della presenza/assenza: se assente è abilitato il link all'applicativo CV Online;
- **Patto per il lavoro per i percettori di RdC**, indicazione della presenza/assenza. Se presente è abilitato il bottone per visualizzare il patto.

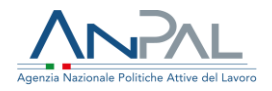

|  | SI<br>Stato: SOTTOSCRITTO | VAI AL SERVIZIO                                        |                   |
|--|---------------------------|--------------------------------------------------------|-------------------|
|  | Stato: SOTTOSCRITTO       |                                                        |                   |
|  | E presente un Patto di S  | ervizio 150/2015 sottoscritto dopo il 29 gennaio 2019. |                   |
|  | CV inserito               |                                                        |                   |
|  | NO                        | VAI AL SERVIZIO                                        |                   |
|  |                           |                                                        |                   |
|  |                           |                                                        |                   |
|  |                           |                                                        |                   |
|  |                           |                                                        |                   |
|  |                           |                                                        |                   |
|  |                           | O NO                                                   | 0 VAI AL SERVIZIO |

Figura 10 - Dettaglio Beneficiario RdC - Stato Attività

4.2. Pagina del Nucleo familiare del Beneficiario

T

Cliccando sull'icona è possibile visualizzare i membri del nucleo familiare del Beneficiario di RdC.

| Nucleo fami      | liare   |      |                      |                  |        |
|------------------|---------|------|----------------------|------------------|--------|
| CODICE FISCALE   | COGNOME | NOME | tipo<br>Beneficiario | CF RICHIEDENTE   | AZIONI |
| CCLTST80A01H501X | Accolta | Test | RICHIEDENTE          | CCLTST80A01H501X | • 🗹    |
| « <b>1</b> »     |         |      |                      |                  |        |
|                  |         |      |                      |                  | CHIUDI |

#### Figura 11 - Nucleo Familiare

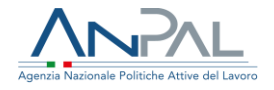

In corrispondenza dei dati di ciascun membro del nucleo familiare è possibile eseguire le seguenti azioni:

- Aprire la pagina di Dettaglio Beneficiario RdC
- Aprire la pagina di Modifica Beneficiario RdC
- 4.3. Pagina di Modifica Beneficiario RdC

Cliccando sull'icona 🖆 è possibile visualizzare la pagina "Modifica Beneficiario RdC". In dettaglio:

- la sezione **Dati anagrafici** è in sola visualizzazione,
- la sezione "Dati RdC" è modificabile. Il campo "Assegnazione AdRdC" ed il pulsante "Assegna", consentono di assegnare l'assegno di ricollocazione per il Reddito di Cittadinanza. <u>La funzionalità è descritta al paragrafo 7. –</u> <u>Assegnazione assegno di ricollocazione.</u>

Il pulsante VAI ALLA SAP consente di accedere alla Scheda Anagrafico Professionale del Beneficiario. <u>La funzionalità è descritta al paragrafo 5. -</u> <u>Accesso alla SAP.</u>

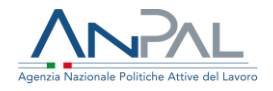

| Dati Anagrafici Dati RdC Stato Attività                                                                                                    |          |
|----------------------------------------------------------------------------------------------------|----------|
| Codice Domanda     Data Domanda     Data Decorrenza Beneficio       INPS-RDC-2019-156279     06/04/2019     15/04/2019       CF Richiedente     Stato RdC       RSSBGD90R69A509R     02 - Iniziata       VAI ALLA SAP | ŧ        |
| Se non si utilizza l'agenda oppure si desidera comunicare una data pregressa, utilizzare il campo Data di convocazione 13/02/2020                                                                                     | <b>†</b> |
| Assegnazione AdRdC                                                                                                    | EGNA     |
|                                                                                                    |          |

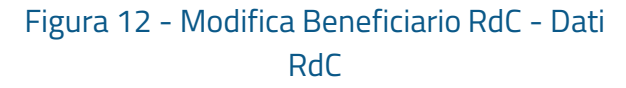

- La sezione **Stato Attività** comprende le seguenti informazioni:
  - DID (Dichiarazione di Immediata Disponibilità), con indicazione della presenza/assenza: se presente, è mostrata la data;
  - **AdRdC** (Assegno di Ricollocazione RdC) con indicazione della presenza/assenza SI/NO; in caso di assenza è abilitato il link per accedere ad

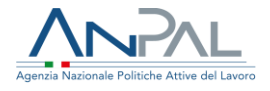

Assegno di Ricollocazione RdC se è stato notificato al beneficiario, viene riportata l'informazione di "Notificato" e la data di notifica;

- Esonerato (Esonerato dagli obblighi del RdC) nel caso in cui il beneficiario sia esonerato dagli obblighi;
- Curriculum Vitae, con indicazione della presenza/assenza: se assente è abilitato il link per accedere a CV Online;
- Patto per il Lavoro per i percettori di RdC, indicazione della presenza/assenza. In caso di presenza sarà abilitato il bottone per visualizzare il patto per lavoro.

La funzionalità è descritta al paragrafo 6 - Patto per il Lavoro per i percettori di RdC.

|                           | Patto per il Lavoro per i percettori di Roc |                               |                                                   |  |  |
|---------------------------|---------------------------------------------|-------------------------------|---------------------------------------------------|--|--|
| SI                        |                                             | SI                            | VAI AL SERVIZIO                                   |  |  |
| Data DID: 07/02/2020      |                                             | Stato: SOTTOSCRITTO           | - 450/2045                                        |  |  |
|                           |                                             | E presente un Patto di Servi: | no 15072015 sottoscritto dopo il 29 gennaio 2019. |  |  |
| AdRdC                     |                                             | CV inserito                   |                                                   |  |  |
| NO                        |                                             | NO                            | VAI AL SERVIZIO                                   |  |  |
| Notificato il: 08/07/2019 | 3                                           |                               |                                                   |  |  |
| Esonerato                 |                                             |                               |                                                   |  |  |
| NO                        |                                             |                               |                                                   |  |  |
|                           |                                             |                               |                                                   |  |  |

### Figura 13 - Modifica Beneficiario RdC - Stato Attività

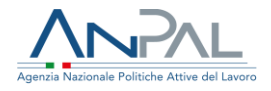

## 5. Accesso alla SAP

È possibile accedere alla SAP di un beneficiario sia dalla pagina di Dettaglio (vd. paragrafo 4.1) sia dalla pagina di Modifica (vd. paragrafo 4.3) utilizzando II bottone VAI ALLA SAP.

L'utente avrà accesso alla sezione "Politiche Attive" della Scheda Anagrafico Professionale del beneficiario, con la possibilità di muoversi tra le varie sezioni della SAP e di eseguirne la stampa in formato PDF (vd. paragrafo 5.7).

Ogni pagina della SAP si compone di:

- Intestazione in alto a sinistra con le informazioni riepilogative del cittadino e dell'ente titolare
- Pulsante "STAMPA" per la generazione del file in formato PDF di tutte le informazioni che compongono la Scheda SAP.
- Le voci dell'albero di istradamento rappresentano le sezioni che la compongono; la selezione di una voce apre ulteriori tab che raggruppano le informazioni della sezione per aree tematiche.

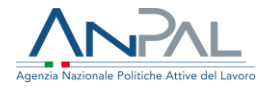

## 5.1. Dati invio

#### Visualizzazione SAP di SIMONA ABBATE

Codice Fiscale : BBTSMN79B43H163R Ente titolare : H224C000637 - Cpi Reggio Calabria

|                          |                           |                     | STAMPA |
|--------------------------|---------------------------|---------------------|--------|
| Dati Invio               | Dati Invio                |                     |        |
| Dati Anagrafici          |                           |                     |        |
| Dati Amministrativi      | Dati Invio                |                     |        |
| Esperienze Lavorative    | Data ultimo aggiornamento | 20/03/2020          |        |
| Informazioni Curriculari | Identificativo SAP        | AA02621457M         |        |
| Politiche Attive         | Ente titolare             | Cpi Reggio Calabria |        |
|                          |                           |                     |        |

#### Figura 14 - Dati Invio

## 5.2. Dati anagrafici

## 5.2.1. Dati personali

#### Visualizzazione SAP di SIMONA ABBATE

Codice Fiscale : BBTSMN79B43H163R Ente titolare : H224C000637 - Cpi Reggio Calabria

|                                       |                                    |                                              | STAMPA |
|---------------------------------------|------------------------------------|----------------------------------------------|--------|
| Dati Invio                            | Dati Personali Notizie sui cittadi | ni stranieri Residenza, domicilio e recapiti |        |
| Dati Anagrafici                       |                                    |                                              |        |
| Dati Amministrativi                   | Dati Anagrafici                    |                                              |        |
| Esperienze Lavorative                 | Codice Fiscale                     | BBTSMN79B43H163R                             |        |
| Informazioni Curriculari              | Cognome                            | ABBATE                                       |        |
| Politiche Attive                      | Nome                               | SIMONA                                       |        |
|                                       | Sesso                              | Femminile                                    |        |
|                                       | Data di Nascita                    | 03/02/1979                                   |        |
|                                       | Comune (o stato estero) di nascita | Ragusa                                       |        |
|                                       | Cittadinanza                       | ITALIANA                                     |        |
| · · · · · · · · · · · · · · · · · · · |                                    |                                              |        |

Figura 15 - Dati Personali

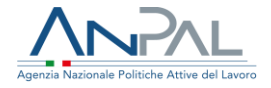

## 5.2.2. Notizie sui cittadini stranieri

Visualizzazione SAP di SIMONA ABBATE

#### Codice Fiscale : BBTSMN79B43H163R Ente titolare : H224C000637 - Cpi Reggio Calabria STAMPA Dati Invio Dati Personali Notizie sui cittadini stranieri Residenza, domicilio e recapiti Dati Anagrafici Notizie sui cittadini stranieri Dati Amministrativi Esperienze Lavorative Titolo di soggiorno Informazioni Curriculari Numero titolo di soggiorno Politiche Attive Motivo titolo di soggiorno Scadenza titolo di soggiorno Data ultimo mantenimento iscrizione

Figura 16 - Notizie sui cittadini stranieri

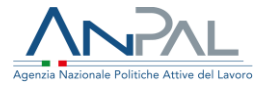

CTANADA

## 5.2.3. Residenza, domicilio e recapiti

#### Visualizzazione SAP di SIMONA ABBATE

Codice Fiscale : BBTSMN79B43H163R Ente titolare : H224C000637 - Cpi Reggio Calabria

|                          |                                                                                                    |                                                                                            |                                         | STAMPA |
|--------------------------|----------------------------------------------------------------------------------------------------|--------------------------------------------------------------------------------------------|-----------------------------------------|--------|
| Dati Invio               | Dati Personali                                                                                     | Notizie sui cittadini stranieri                                                            | Residenza, domicilio e recapiti         |        |
| Dati Anagrafici          |                                                                                                    |                                                                                            |                                         |        |
| Dati Amministrativi      | Residenza                                                                                          |                                                                                            |                                         |        |
| Esperienze Lavorative    | Comune                                                                                             | Modica                                                                                     |                                         |        |
| Informazioni Curriculari | Cap                                                                                                | 97015                                                                                      |                                         |        |
| Politiche Attive         | Indirizzo                                                                                          | VIA EMILIA,                                                                                | 2                                       |        |
|                          | Località                                                                                           |                                                                                            |                                         |        |
|                          |                                                                                                    |                                                                                            |                                         |        |
|                          | Domicilio                                                                                          |                                                                                            |                                         |        |
|                          | Comune                                                                                             | Pontedera                                                                                  |                                         |        |
|                          | Cap                                                                                                | 56025                                                                                      |                                         |        |
|                          | Indirizzo                                                                                          | VIA ITALO C                                                                                | ALVINO, 11/E                            |        |
|                          | Località                                                                                           | loc pardoss                                                                                | i                                       |        |
|                          |                                                                                                    |                                                                                            |                                         |        |
|                          | Recapiti                                                                                           |                                                                                            |                                         |        |
|                          | Telefono                                                                                           |                                                                                            |                                         |        |
|                          | Cellulare                                                                                          | 366535654                                                                                  | 5                                       |        |
|                          | Fax                                                                                                |                                                                                            |                                         |        |
|                          | Indirizzo di post                                                                                  | ta elettronica abbatesimo                                                                  | ona@email.it                            |        |
|                          | Località Domicilio Comune Cap Indirizzo Località Recapiti Telefono Cellulare Fax Indirizzo di post | Pontedera<br>56025<br>VIA ITALO C<br>loc pardoss<br>366535654<br>ta elettronica abbatesimo | ALVINO, 11/E<br>i<br>:5<br>ina@email.it |        |

Figura 17 - Residenza, domicilio, recapiti

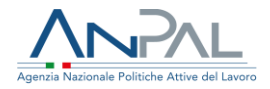

STAMDA

### 5.3. Dati amministrativi

## 5.3.1. Posizione nel mercato del lavoro

#### Visualizzazione SAP di SIMONA ABBATE

Codice Fiscale : BBTSMN79B43H163R Ente titolare : H224C000637 - Cpi Reggio Calabria

| Dati Invio               | Posizione nel mercato del lavoro   | Periodi di disoccupazione | Liste speciali e graduatorie | Assolvime > |
|--------------------------|------------------------------------|---------------------------|------------------------------|-------------|
| Dati Anagrafici          |                                    |                           |                              |             |
| Dati Amministrativi      | Stato in Anagrafe                  |                           |                              |             |
| Esperienze Lavorative    | Stato Occupazionale                | Occupato                  |                              |             |
| Informazioni Curriculari | Condizione                         | IN SOSPENSIONE ANZIANITA  |                              |             |
| Politiche Attive         | Categoria dlg.297                  |                           |                              |             |
|                          | Anzianità di disoccupazione (mesi) | 11                        |                              |             |
|                          | Indice profiling                   |                           |                              |             |
|                          | Data evento                        |                           |                              |             |
|                          | Data dichiarazione disponibilità   | 27/10/2016                |                              |             |
|                          |                                    |                           |                              |             |

#### Figura 18 - Posizione nel mercato del lavoro

### 5.3.2. Periodi di disoccupazione

#### Visualizzazione SAP di SIMONA ABBATE

Codice Fiscale : BBTSMN79B43H163R Ente titolare : H224C000637 - Cpi Reggio Calabria

|                          |                                                      |                                |                              | STAMPA      |
|--------------------------|------------------------------------------------------|--------------------------------|------------------------------|-------------|
| Dati Invio               | <ul> <li>Posizione nel mercato del lavoro</li> </ul> | Periodi di disoccupazione      | Liste speciali e graduatorie | Assolvime > |
| Dati Anagrafici          |                                                      |                                |                              |             |
| Dati Amministrativi      | Dati Disoccupazione                                  |                                |                              |             |
| Esperienze Lavorative    | Data Ingresso                                        | 17/10/2016                     |                              |             |
| Informazioni Curriculari | Tipo Ingresso                                        | Dichiarazione Di Disponibilità |                              |             |
| Politiche Attive         |                                                      |                                |                              |             |
|                          |                                                      |                                |                              |             |
|                          |                                                      |                                |                              |             |
|                          |                                                      |                                |                              |             |
|                          |                                                      |                                |                              |             |
|                          | -<br>Figura 19 - Periodi                             | di disoccupazione              |                              |             |

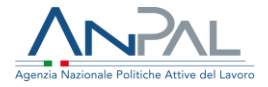

STAMPA

## 5.3.3. Liste speciali e graduatorie

#### Visualizzazione SAP di SIMONA ABBATE

Codice Fiscale : BBTSMN79B43H163R Ente titolare : H224C000637 - Cpi Reggio Calabria

| Dati Invio               | <ul> <li>Posizione nel mercato del lavoro</li> </ul> | Periodi di disoccupazione    | Liste speciali e graduatorie | Assolvin |
|--------------------------|------------------------------------------------------|------------------------------|------------------------------|----------|
| Dati Anagrafici          |                                                      |                              |                              |          |
| Dati Amministrativi      | Dati issrizione lista                                |                              |                              |          |
| Esperienze Lavorative    | Dati isti ista                                       |                              |                              |          |
| Informazioni Curriculari | Lista                                                | Lista Di Mobilita' Ex 236/93 |                              |          |
| Politiche Attive         | Data iscrizione lista                                | 21/04/2020                   |                              |          |
|                          | Data termine iscrizione                              | 17/05/2028                   |                              |          |
|                          | Data massimo differimento                            | 24/04/2020                   |                              |          |
|                          | Provincia di iscrizione alla lista                   | BRINDISI                     |                              |          |
|                          |                                                      |                              |                              |          |
|                          |                                                      |                              |                              |          |

#### Figura 20 - Liste speciali e graduatorie

### 5.3.4. Assolvimento istruzione

#### Visualizzazione SAP di SIMONA ABBATE

Codice Fiscale : BBTSMN79B43H163R Ente titolare : H224C000637 - Cpi Reggio Calabria

|                          |                                                      |                           |                              | STAMPA      |
|--------------------------|------------------------------------------------------|---------------------------|------------------------------|-------------|
| Dati Invio               | <ul> <li>Posizione nel mercato del lavoro</li> </ul> | Periodi di disoccupazione | Liste speciali e graduatorie | Assolvime > |
| Dati Anagrafici          |                                                      |                           |                              |             |
| Dati Amministrativi      | Assolvimento Istruzione                              |                           |                              |             |
| Esperienze Lavorative    | Obbligo Formativo                                    | NO                        |                              |             |
| Informazioni Curriculari |                                                      |                           |                              |             |
| Politiche Attive         |                                                      |                           |                              |             |
|                          |                                                      |                           |                              |             |
|                          |                                                      |                           |                              |             |
|                          |                                                      |                           |                              |             |
|                          | Figura 21 - Assolvi                                  | imento Istruzione         |                              |             |

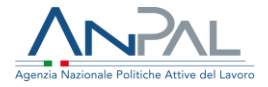

STAMPA

## 5.3.5. Altro

#### Visualizzazione SAP di SIMONA ABBATE

Codice Fiscale : BBTSMN79B43H163R Ente titolare : H224C000637 - Cpi Reggio Calabria

|                          | _           |                             |                              | _                       |       |   |
|--------------------------|-------------|-----------------------------|------------------------------|-------------------------|-------|---|
| Dati Invio               | < el lavoro | Periodi di disoccupazione   | Liste speciali e graduatorie | Assolvimento Istruzione | Altro | > |
| Dati Anagrafici          |             |                             |                              |                         |       |   |
| Dati Amministrativi      | Altro       |                             |                              |                         |       |   |
| Esperienze Lavorative    | Appartene   | nza a particolari categorie |                              |                         |       |   |
| Informazioni Curriculari | Indicazioni | ISEE                        |                              |                         |       |   |
| Politiche Attive         |             |                             |                              |                         |       |   |
|                          |             |                             |                              |                         |       |   |
|                          |             |                             |                              |                         |       |   |
|                          |             |                             |                              |                         |       |   |

Figura 22 - Altro

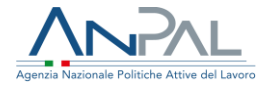

STAMPA

## 5.4. Esperienze lavorative

#### Visualizzazione SAP di SIMONA ABBATE

Codice Fiscale : BBTSMN79B43H163R Ente titolare : H224C000637 - Cpi Reggio Calabria

| Dati Invio               | Esperienze Professionali                     |                                                       |
|--------------------------|----------------------------------------------|-------------------------------------------------------|
| Dati Anagrafici          |                                              |                                                       |
| Dati Amministrativi      | Dati generali esperienza                     |                                                       |
| Esperienze Lavorative    | Codice fiscale datore di lavoro              | 07334900722                                           |
| Informazioni Curriculari | Denominazione datore di lavoro               |                                                       |
| Politiche Attive         | Indirizzo datoro di lavoro                   |                                                       |
|                          |                                              |                                                       |
|                          | Settore                                      | 82.99.99 - Altri servizi di supporto alle imprese nca |
|                          | Codice fiscale azienda utilizzatrice         |                                                       |
|                          | Denominazione azienda<br>utilizzatrice       |                                                       |
|                          | Indirizzo azienda utilizzatrice              |                                                       |
|                          | Settore                                      | -                                                     |
|                          | Data Inizio                                  | 04/12/2017                                            |
|                          | Data Fine                                    | 04/03/2018                                            |
|                          | Data fine periodo formativo                  |                                                       |
|                          | Qualifica professionale svolta               | 5.1.2.2.0.12 - commesso di vendita                    |
|                          | Principali mansioni o attività               |                                                       |
|                          | Tipo Contratto                               | Lavoro a tempo determinato                            |
|                          | Categoria di inquadramento                   |                                                       |
|                          | Assunzione effettuata ai sensi<br>della L.68 | NO                                                    |
|                          | Lavoratore In Mobilita                       | NO                                                    |
|                          | Lavoro Stagionale                            | NO                                                    |
|                          | Lavoro in agricoltura                        | NO                                                    |
|                          | Modalità di lavoro                           | Part time                                             |
|                          | Luogo di lavoro                              |                                                       |
|                          | Indirizzo                                    | VIA MACCHIE N. 17/A                                   |
|                          | Sede di lavoro (Comune o stato<br>Estero)    | Bari                                                  |

Figura 23 - Esperienze Lavorative

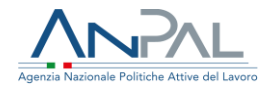

## 5.5. Informazioni curriculari

## 5.5.1. Titolo di studio

#### Visualizzazione SAP di SIMONA ABBATE

Codice Fiscale : **BBTSMN79B43H163R** Ente titolare : **H224C000637 - Cpi Reggio Calabria** 

|                          |                                                                |                              | STAMPA      |
|--------------------------|----------------------------------------------------------------|------------------------------|-------------|
| Dati Invio               | Posizione nel mercato del lavoro     Periodi di disoccupazione | Liste speciali e graduatorie | Assolvime > |
| Dati Anagrafici          |                                                                |                              |             |
| Dati Amministrativi      | Stato in Anagrafe                                              |                              |             |
| Esperienze Lavorative    | Stato Occupazionale Occupato                                   |                              |             |
| Informazioni Curriculari | Condizione IN SOSPENSIONE ANZIANITA'                           |                              |             |
| Politiche Attive         | Categoria dlg.297                                              |                              |             |
|                          | Anzianità di disoccupazione (mesi) 11                          |                              |             |
|                          | Indice profiling                                               |                              |             |
|                          | <br>Data evento                                                |                              |             |
|                          | Data dichiarazione disponibilità 27/10/2016                    |                              |             |

#### Figura 24 - Titolo di studio

## 5.5.2. Formazione professionale

#### Visualizzazione SAP di SIMONA ABBATE

Codice Fiscale : **BBTSMN79B43H163R** Ente titolare : **H224C000637 - Cpi Reggio Calabria** 

|                          |                                      |                         |                                        | STAMPA                  |
|--------------------------|--------------------------------------|-------------------------|----------------------------------------|-------------------------|
| Dati Invio               | <ul> <li>Titolo di studio</li> </ul> | Formazione Professional | Lingue straniere conosciute            | Conoscenze Informatiche |
| Dati Anagrafici          |                                      |                         |                                        |                         |
| Dati Amministrativi      | Dati culla formazi                   | 000                     |                                        |                         |
| Esperienze Lavorative    | Dati Sulla Torritazi                 | one                     |                                        |                         |
| Informazioni Curriculari | Titolo corso di fo                   | rmazione Corso di fe    | rmazione - Operatore informatico intra | anet e internet         |
| Politiche Attive         | Ente erogatore                       | ENAIP di I              | lodica                                 |                         |
|                          | Sede                                 | SICILIA                 |                                        |                         |
|                          | Tipo Durata                          | Anni                    |                                        |                         |
|                          | Durata                               | 1                       |                                        |                         |
|                          | Certificazioni ed /                  | Attestazioni            |                                        |                         |
|                          | Stage                                | NO                      |                                        |                         |
|                          | Nome azienda st                      | age                     |                                        |                         |
|                          |                                      |                         |                                        |                         |

Figura 25 - Formazione professionale

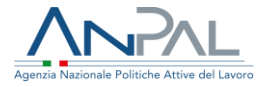

## 5.5.3. Lingue straniere conosciute

#### Visualizzazione SAP di SIMONA ABBATE

Codice Fiscale : BBTSMN79B43H163R Ente titolare : H224C000637 - Cpi Reggio Calabria

|                          |                   |                          |                             | STAMPA                  |
|--------------------------|-------------------|--------------------------|-----------------------------|-------------------------|
| Dati Invio               | Titolo di studio  | Formazione Professionale | Lingue straniere conosciute | Conoscenze Informatiche |
| Dati Anagrafici          |                   |                          |                             | 1                       |
| Dati Amministrativi      | Lingue            |                          |                             |                         |
| Esperienze Lavorative    | Lingue            |                          |                             |                         |
| Informazioni Curriculari | Lingua conosciuta | Inglese                  |                             |                         |
| Politiche Attive         | Letto             | LIVELLO POST             | T-INTERMEDIO                |                         |
|                          | Scritto           | LIVELLO POST             | T-INTERMEDIO                |                         |
|                          | Parlato           | LIVELLO POST             | T-INTERMEDIO                |                         |
|                          |                   |                          |                             |                         |
|                          |                   |                          |                             |                         |

#### Figura 26 - Lingue straniere conosciute

### 5.5.4. Conoscenze informatiche

#### Visualizzazione SAP di SIMONA ABBATE

Codice Fiscale : **BBTSMN79B43H163R** Ente titolare : **H224C000637 - Cpi Reggio Calabria** 

| Invio                | <ul> <li>Titolo di studio</li> <li>Forma</li> </ul> | zione Professionale Lingue straniere conosciute | Conoscenze Informati |
|----------------------|-----------------------------------------------------|-------------------------------------------------|----------------------|
| Anagrafici           |                                                     |                                                 |                      |
| Amministrativi       | Conoscenze                                          |                                                 |                      |
| rienze Lavorative    | Conoscenze                                          |                                                 |                      |
| rmazioni Curriculari | Tipo conoscenza                                     | Excel                                           |                      |
| tiche Attive         | Livello                                             | Specialistica                                   |                      |
|                      | Eventuali specifiche                                |                                                 |                      |
|                      | Conoscenze                                          |                                                 |                      |
|                      | Tipo conoscenza                                     | Word O Altri Prodotti Di Videoscrittura         |                      |
|                      | Livello                                             | Specialistica                                   |                      |
|                      |                                                     |                                                 |                      |

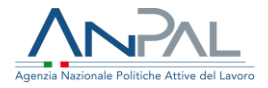

## 5.5.5. Altre informazioni

#### Visualizzazione SAP di SIMONA ABBATE

Codice Fiscale : BBTSMN79B43H163R Ente titolare : H224C000637 - Cpi Reggio Calabria

|                          |                                              |                             |                         | STAMP              | <b>`</b> |
|--------------------------|----------------------------------------------|-----------------------------|-------------------------|--------------------|----------|
| Dati Invio               | rmazione Professionale                       | Lingue straniere conosciute | Conoscenze Informatiche | Altre informazioni | >        |
| Dati Anagrafici          |                                              |                             |                         |                    | _        |
| Dati Amministrativi      | Altro Informazioni                           |                             |                         |                    |          |
| Esperienze Lavorative    | Altre mornazioni                             |                             |                         |                    |          |
| Informazioni Curriculari | Iscrizione ad albi e ordini<br>professionali |                             |                         |                    |          |
| Politiche Attive         | Possesso patente<br>Possesso patentini       | PATENTE B                   |                         |                    |          |
|                          |                                              |                             |                         |                    |          |

#### Figura 28 - Altre informazioni

#### 5.6. Politiche attive

#### Visualizzazione SAP di SIMONA ABBATE

Codice Fiscale : BBTSMN79B43H163R Ente titolare : H224C000637 - Cpi Reggio Calabria

|                       |                                | STAMP                                                                        |
|-----------------------|--------------------------------|------------------------------------------------------------------------------|
| ti Invio              | Politiche Attive               |                                                                              |
| i Anagrafici          |                                |                                                                              |
| ti Amministrativi     | Dati generali Politica Attiva  |                                                                              |
| erienze Lavorative    | Titolo Progetto                | Reddito di Cittadinanza                                                      |
| ormazioni Curriculari |                                | PC1 - Reneficiario del reddito di cittadinanza tenuto al natto ner il lavoro |
| tiche Attive          | Denominazione                  |                                                                              |
|                       |                                | Reduito di Cittadinanza                                                      |
|                       | Data Proposta                  | 06/04/2020                                                                   |
|                       | Data Inizio                    | 06/04/2020                                                                   |
|                       | Data Fine                      | 06/04/2020                                                                   |
|                       | Evento                         | Iniziata - 06/04/2020                                                        |
|                       | Tipo Durata                    |                                                                              |
|                       | Durata                         |                                                                              |
|                       | Descrizione                    | INPS-RDC-2020-111378-R                                                       |
|                       | Codice Ente Promotore          | H224C000637                                                                  |
|                       | Identificativo Politica        | 000000D99L                                                                   |
|                       | Indice Profiling               |                                                                              |
|                       | Identificativo presa in carico |                                                                              |

#### Figura 29 - Politiche Attive

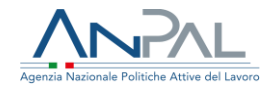

### 5.7. Stampa SAP

La funzione è attivabile dal tasto "STAMPA" presente in alto a destra della scheda. Il click sul pulsante crea il file in formato PDF viene salvato sul pc e successivamente è possibile visualizzarlo e stamparlo.

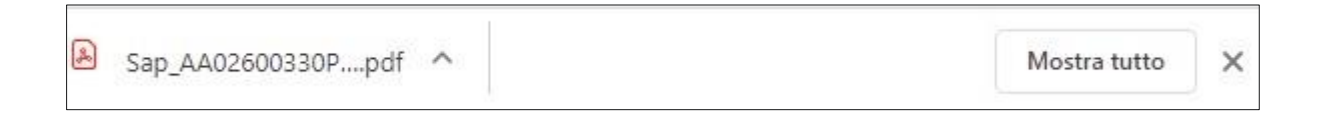

Il nome del file salvato sarà composto dalla concatenazione del prefisso "SAP"\_Identificativo della\_SAP\_Codice Ente Titolare.

## 6. Patto per il Lavoro (per i percettori di RdC)

Per visualizzare il Patto per il Lavoro cliccare sul pulsante VAI AL SERVIZIO alla voce "Patto per il Lavoro per i percettori di RdC".

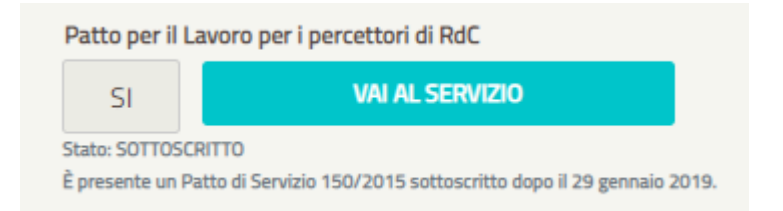

Immediatamente sotto il bottone, saranno presenti i testi informativi riguardo:

- Lo **stato** del Patto per il Lavoro:
  - **Bozza**, significa che l'operatore del CPI che ha in carico il beneficiario ha iniziato a compilare il patto ma non lo ha Convalidato;

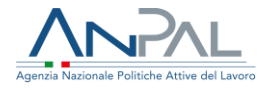

- Convalidato, significa che l'operatore del CPI ha Convalidato il Patto per il Lavoro, pertanto dovrà procedere alla sottoscrizione dello stesso insieme al beneficiario;
- Sottoscritto, significa che il Patto per il Lavoro è stato sottoscritto dall'operatore del CPI e dal Beneficiario, pertanto risulta attivo e il Beneficiario è tenuto a rispettare gli impegni assunti
- La presenza di un Patto di Servizio 150 sottoscritto dopo il 29 gennaio 2019

Il Patto per il Lavoro è strutturato in quattro sezioni.

| CPI ROMA CINECITTA'                           |           |                             | MARIA CONCETTA            | CUCUZZA                                 |
|-----------------------------------------------|-----------|-----------------------------|---------------------------|-----------------------------------------|
|                                               |           |                             |                           |                                         |
|                                               |           |                             |                           |                                         |
|                                               |           |                             |                           |                                         |
| Dati Anagrafici del Beneficiario 🚯            |           |                             |                           |                                         |
| Codice Fiscale                                |           | Cognome                     |                           | Nome                                    |
| GDUNRS57S65H579Q                              |           | ANNA ROSA                   |                           | ANNA ROSA                               |
| Data di nascita                               |           | Provincia di nascita        |                           | Comune italiano/Stato estero di nascita |
| 25/11/1957                                    | •         |                             |                           |                                         |
| Provincia Residenza                           |           |                             | Comune Residenza          |                                         |
| BOLOGNA                                       |           |                             | BOLOGNA                   |                                         |
| Indirizzo Residenza                           |           |                             |                           | CAP Residenza                           |
| VIA ALBERTO TRAUZZI 5                         |           |                             |                           |                                         |
|                                               |           |                             |                           |                                         |
| Provincia Domicilio                           |           |                             | Comune Domicilio          |                                         |
|                                               |           |                             |                           |                                         |
| Indirizzo Domicilio                           |           |                             |                           | CAP Domicilio                           |
|                                               |           |                             |                           |                                         |
| Profilo personale di occupabilità             |           | Data della DID              |                           |                                         |
| 0.916669265                                   |           | 07/02/2020                  |                           |                                         |
| Email                                         |           | Telefono                    |                           |                                         |
| test@stage.it                                 |           | 330000000                   |                           |                                         |
| Es: mail@dominio.com                          |           | Es: 3214567890              |                           |                                         |
| Il lavoratore si impegna a partecipare ad ult | eriori co | nvocazioni da parte del CPI | con le seguenti modalità: |                                         |
| asdasdasd                                     |           |                             |                           |                                         |

Figura 30 - STEP 1

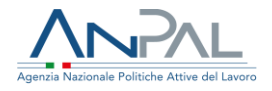

La prima sezione riporta i seguenti dati:

## Dati del CPI:

- CPI
- Nome e cognome dell'operatore del CPI

## Dati anagrafici del beneficiario:

- Codice fiscale
- Nome
- Cognome
- Data di nascita
- Provincia di nascita
- Comune di nascita
- Provincia di residenza
- Comune di residenza
- Indirizzo di residenza
- Profilo personale di occupabilità
- Data delle DID
- E-mail
- Telefono
- Modalità di partecipazione alle ulteriori convocazioni con il CPI

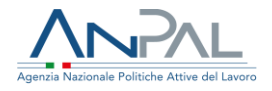

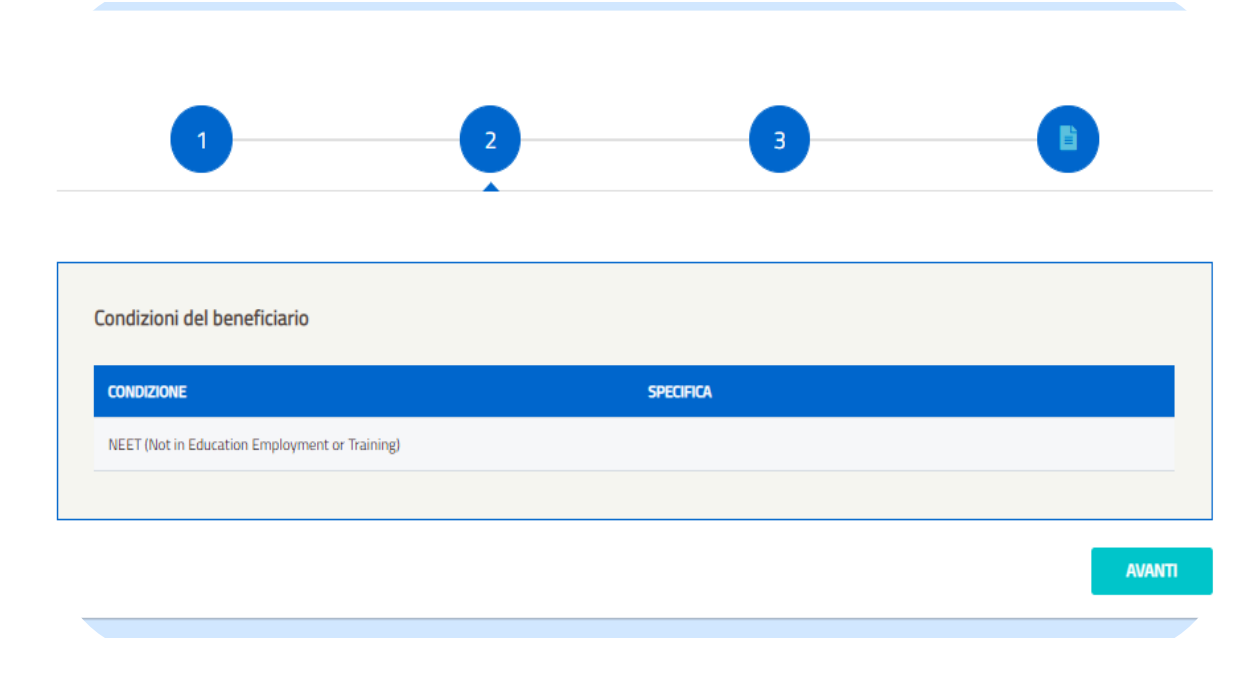

## Per andare allo step successivo occorre cliccare sul pulsante "AVANTI".

### Figura 31 - STEP 2

La seconda sezione riporta le Condizioni occupazionali del Beneficiario.

Le condizioni possono essere le seguenti:

- Disoccupato non beneficiario di strumenti di sostegno al reddito
- Disoccupato beneficiario di strumenti di sostegno al reddito
- Lavoratore beneficiario di strumenti di sostegno al reddito in costanza di rapporto di lavoro
- Lavoratore a rischio di disoccupazione
- NEET (Not in Education Employment or Training)
- Persona iscritta al collocamento mirato
- Appartenente alle categorie protette di cui alla I. 68/1999 e altre leggi speciali
- Altro.

Per andare allo step successivo occorre cliccando sul pulsante e "AVANTI".

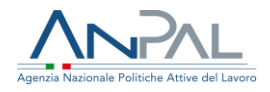

|                                                   | per i beneficiari di Reddito di Cittadinanza         |                  |
|---------------------------------------------------|------------------------------------------------------|------------------|
| 0                                                 | 0 0                                                  | 8                |
|                                                   | Profilazione qualitativa                             |                  |
| In archivio non è presente una Sched<br>compilata | a di orientamento di base (Profilazione Qualitativa) | VALAL SERVIZIO → |
|                                                   | Sezione opzionale                                    |                  |
| Caratteristiche rilevate durante il col           | laquia:                                              |                  |
| Punti di forza                                    |                                                      |                  |
|                                                   |                                                      |                  |
|                                                   |                                                      |                  |
|                                                   |                                                      |                  |
| Aree di migioramento                              |                                                      |                  |
|                                                   |                                                      |                  |
|                                                   |                                                      | 11               |
| Vinceli                                           |                                                      |                  |
|                                                   |                                                      |                  |
|                                                   |                                                      |                  |
| Piccos (kik)                                      |                                                      |                  |
| Uniperiod TEE                                     |                                                      |                  |
|                                                   |                                                      |                  |
|                                                   |                                                      | 1                |
| Note                                              |                                                      |                  |
|                                                   |                                                      |                  |
|                                                   |                                                      |                  |
|                                                   |                                                      |                  |
|                                                   |                                                      | AVART            |
| , i                                               | -iguia 52 - 51EP 5                                   |                  |

La terza sezione è opzionale, questa parte del Patto risulterà visibile solo per l'operatore. Non farà parte del documento cartaceo stampato che viene consegnato all'utente.

Da questa sezione è possibile visualizzare le eventuali caratteristiche del beneficiario rilevate durante il colloquio con l'operatore:

- Punti di forza
- Aree di miglioramento

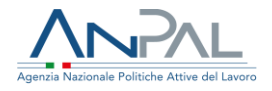

- Vincoli
- Disponibilità
- Note

Per andare allo step successivo e salvare i dati occorre cliccare sul pulsante "AVANTI".

| DESCRIZIONE   | SOGGETTO EROGATORE                 | APPUNTAMENTO                                     |
|---------------|------------------------------------|--------------------------------------------------|
|               |                                    |                                                  |
| jhgkjh        |                                    | 13/02/2020                                       |
|               |                                    |                                                  |
|               |                                    |                                                  |
| esp. attività | Ulteriori convocazioni da parte de | I CPI                                            |
|               |                                    |                                                  |
|               |                                    |                                                  |
|               |                                    |                                                  |
|               |                                    |                                                  |
|               | esp. attività                      | esp. attivită Ulteriori convocazioni da parte de |

Figura 33 - STEP 4

L'ultima sezione riporta le seguenti informazioni:

- Misure proposte dal CPI
- Calendario dei contatti ordinari con il responsabile delle attività
- Ulteriori convocazioni da parte del CPI

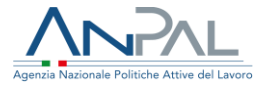

È possibile seguire il download del Patto di servizio in formato PDF cliccando sul pulsante VISUALIZZA PDF.

Quando il Patto di Servizio è stato sottoscritto dalle parti, viene eseguito il download del Patto che è stato caricato a sistema.

## 7. Assegnazione assegno di ricollocazione

Per assegnare l'assegno di ricollocazione per il Reddito di Cittadinanza, è necessario accedere alla pagina di modifica del beneficiario, come descritto nel paragrafo 4.3. Nella sezione Dati RdC occorre selezionare dal menu a tendina la voce "Assegna AdRdC" e premere il pulsante "ASSEGNA".

|                       | Data Domanua                        | Data Decorrenza benencio |
|-----------------------|-------------------------------------|--------------------------|
| INPS-RDC-2019-1108551 | 30/01/2019                          | 16/04/2019               |
| CF Richiedente        | Data di convocazione I appuntamento | Dettaglio appuntamento   |
| RSSMRA80A01F205X      | 06/11/2019                          | CORSO V. COLONNA SNC     |
|                       |                                     |                          |
|                       |                                     |                          |
|                       |                                     |                          |
| Assegnazione AdRdC    |                                     |                          |

Figura 34 - Assegnazione assegno di ricollocazione

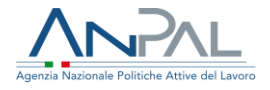

Il sistema chiede conferma della volontà di procedere all'assegnazione con il messaggio: "Si sta procedendo all'assegnazione dell'Assegno di Ricollocazione. Si invita l'operatore ad eseguire tutte le verifiche propedeutiche, in quanto non sarà possibile annullare successivamente l'operazione". In caso di conferma, il sistema effettua la verifica che sussistano le condizioni per assegnare l'AdR.

• Il sistema controlla che per il cittadino sia presente la Dichiarazione di Immediata Disponibilità, in caso contrario invia il messaggio esplicativo:

Attenzione
Non è possibile assegnare l'AdRdC: DID non presente.

• Il sistema verifica che siano presenti sulla Scheda Anagrafico Professionale il numero di cellulare e/o l'indirizzo di e-mail. In caso contrario invia il seguente messaggio esplicativo.

Attenzione

Per assegnare l'AdRdC è necessario inserire numero di cellulare o indirizzo e-mail nella SAP al fine di garantire la corretta notifica dell'AdRdC da parte di ANPAL.

 Il sistema verifica che l'indirizzo di e-mail presente sulla Scheda Anagrafico Professionale sia formalmente corretto. In caso contrario invia il seguente messaggio esplicativo

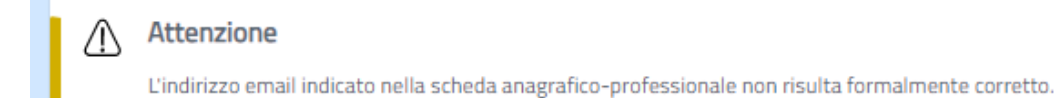

• Il sistema verifica che siano presenti sulla Scheda Anagrafico Professionale i dati sulla residenza. In caso contrario viene inviato il seguente messaggio esplicativo.

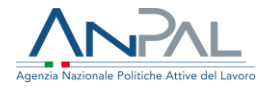

#### Attenzione

Per assegnare l'AdRdC è necessario inserire la residenza nella SAP al fine di garantire la corretta notifica dell'AdRdC da parte di ANPAL.

• Il sistema verifica che Il cittadino non risieda nella Provincia Autonoma di Trento o Bolzano. In caso contrario viene inviato il seguente messaggio

 Attenzione

 Non è possibile assegnare l'AdRdC. Il cittadino risiede nella P.A. di Trento o di Bolzano.

esplicativo.

• Il sistema verifica che il cittadino non abbia mai fruito di AdRdC. In caso contrario viene inviato il seguente messaggio esplicativo.

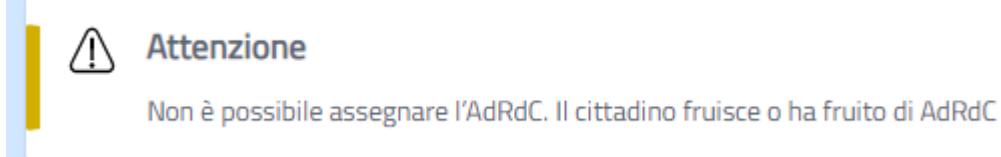

 Il sistema verifica che nella Sezione 6 della Scheda Anagrafico Professionale (SAP) del cittadino sia presente l'attività RC1 con evento 02 in corso. In caso contrario viene inviato il seguente messaggio esplicativo.

#### **Attenzione**

Non è possibile assegnare l'AdRdC. Non esiste nella SAP del cittadino la politica RC1 con evento 02 in corso.

 Il sistema verifica che nella Sezione 6 della SAP del cittadino sia presente o un Patto per il lavoro oppure un Patto di Servizio. In caso contrario viene inviato il seguente messaggio esplicativo.

#### Attenzione

Non è possibile assegnare l'AdRdC. Non risulta nella SAP la sottoscrizione di un patto per il lavoro o un patto di servizio in corso.

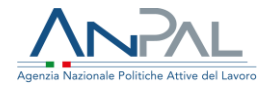

 Il sistema verifica che nella sezione 6 della SAP non siano presenti altre attività in corso (quando la data corrente è compresa tra la data inizio e la data fine della politica). In caso contrario viene inviato il seguente messaggio esplicativo. Sono escluse le attività di tipo "RC1" (RdC), "NOO" (DID), "AO2" (programmi) e tutte le attività che iniziano con la lettera"H" (incentivi).

#### Attenzione

Non è possibile assegnare l'AdRdC. Nella SAP sono presenti attività di Politica Attiva in corso.

• Il sistema verifica inoltre che il cittadino sia beneficiario di RdC, ossia che sia stato trasmesso da INPS e la domanda sia in stato accolta

Se i controlli sono superati l'assegno di ricollocazione per il Reddito di cittadinanza assume lo stato di "Assegnato" e la data di assegnazione è impostata con la data di sistema. Una volta assegnato l'AdRdc viene inviata la notifica al cittadino.

Si precisa che una volta effettuata l'operazione di assegnazione non è più possibile modificare il dato.

| Codice Domanda        | Data Domanda                        | Data Decorrenza Beneficio |  |
|-----------------------|-------------------------------------|---------------------------|--|
| INPS-RDC-2019-1266738 | 24/04/2019                          | 16/05/2019                |  |
| CF Richiedente        | Data di convocazione l appuntamento | Stato RdC                 |  |
| GDUNR557565H5790      | 06/02/2020                          | 02 - Iniziata             |  |
| VAI ALLA SAP          |                                     |                           |  |
| VAI ALLA SAP          |                                     |                           |  |
| VAI ALLA SAP          | Data Assegnazione                   |                           |  |

Figura 35 - Assegnazione assegno di ricollocazione

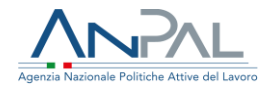

## 8. Indicatori

Dalla voce di menù "Indicatori", l'utente può accedere alla pagina dove sono sintetizzati i numeri relativi a:

- Numero di beneficiari con domande accolte
- Numero di beneficiari assegnati
- Numero di beneficiari notificati

|                                   | Indicatori |   |
|-----------------------------------|------------|---|
|                                   |            |   |
| LAZIO                             |            | ~ |
| Грі                               |            |   |
| CPI MARINO - CORSO V. COLONNA SNC |            | v |
|                                   |            |   |
|                                   |            |   |
|                                   |            |   |
|                                   |            |   |
| 7                                 | 2          | 7 |

Figura 36 - Indicatori